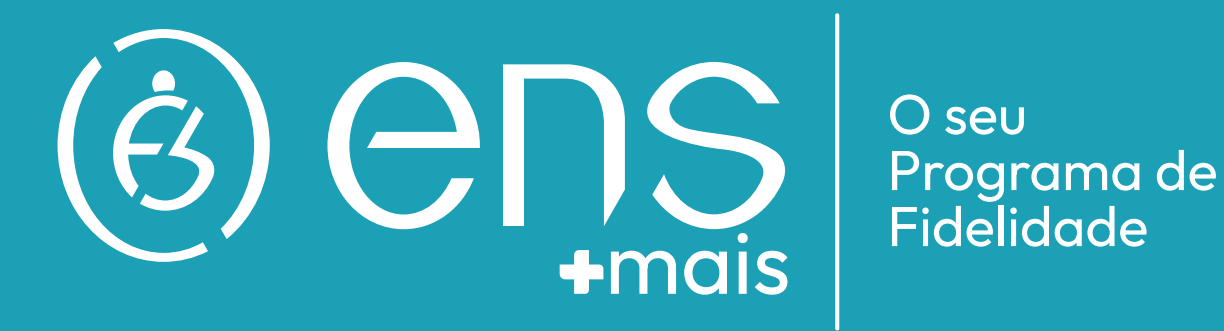

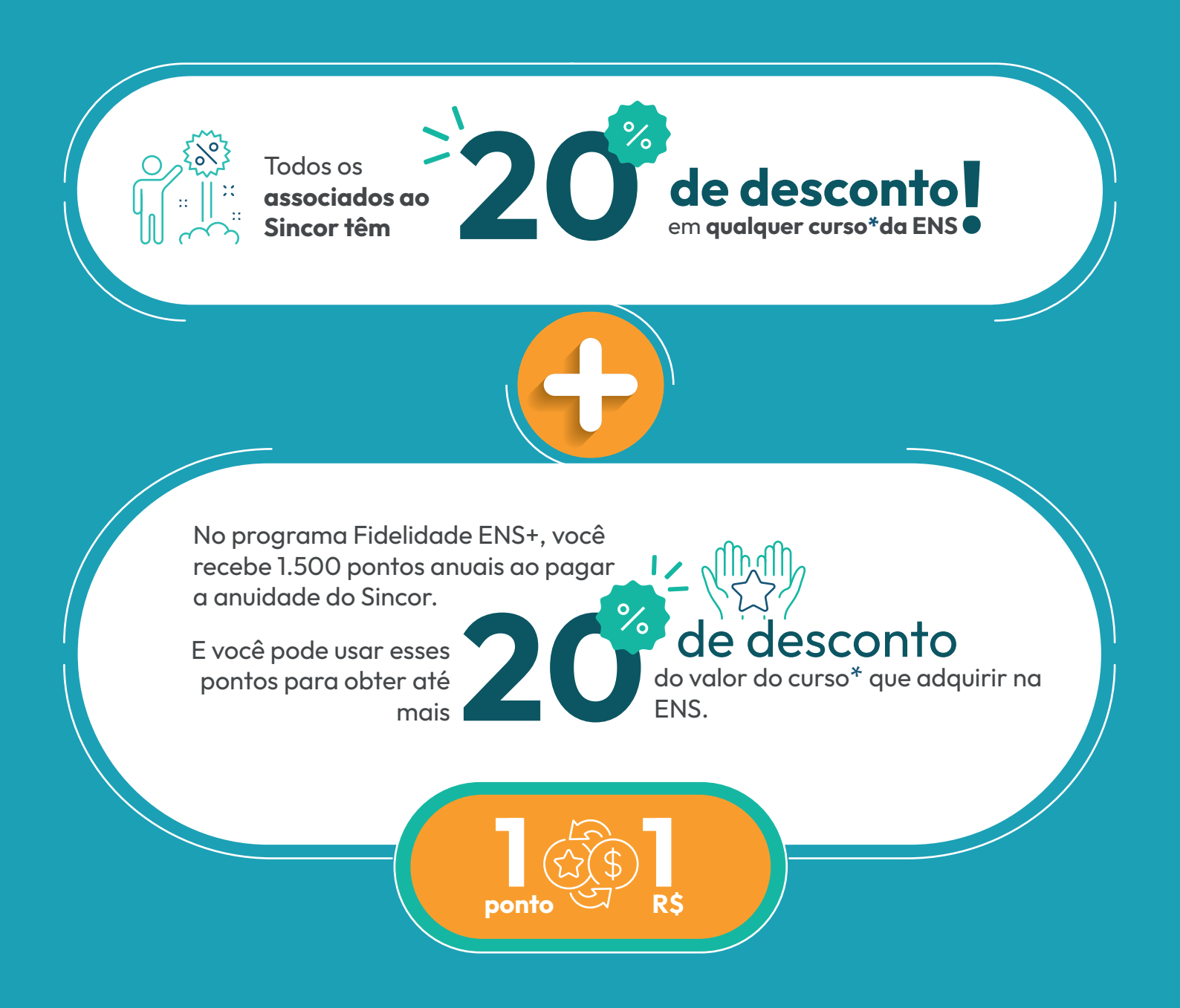

# **COMO FUNCIONA?**

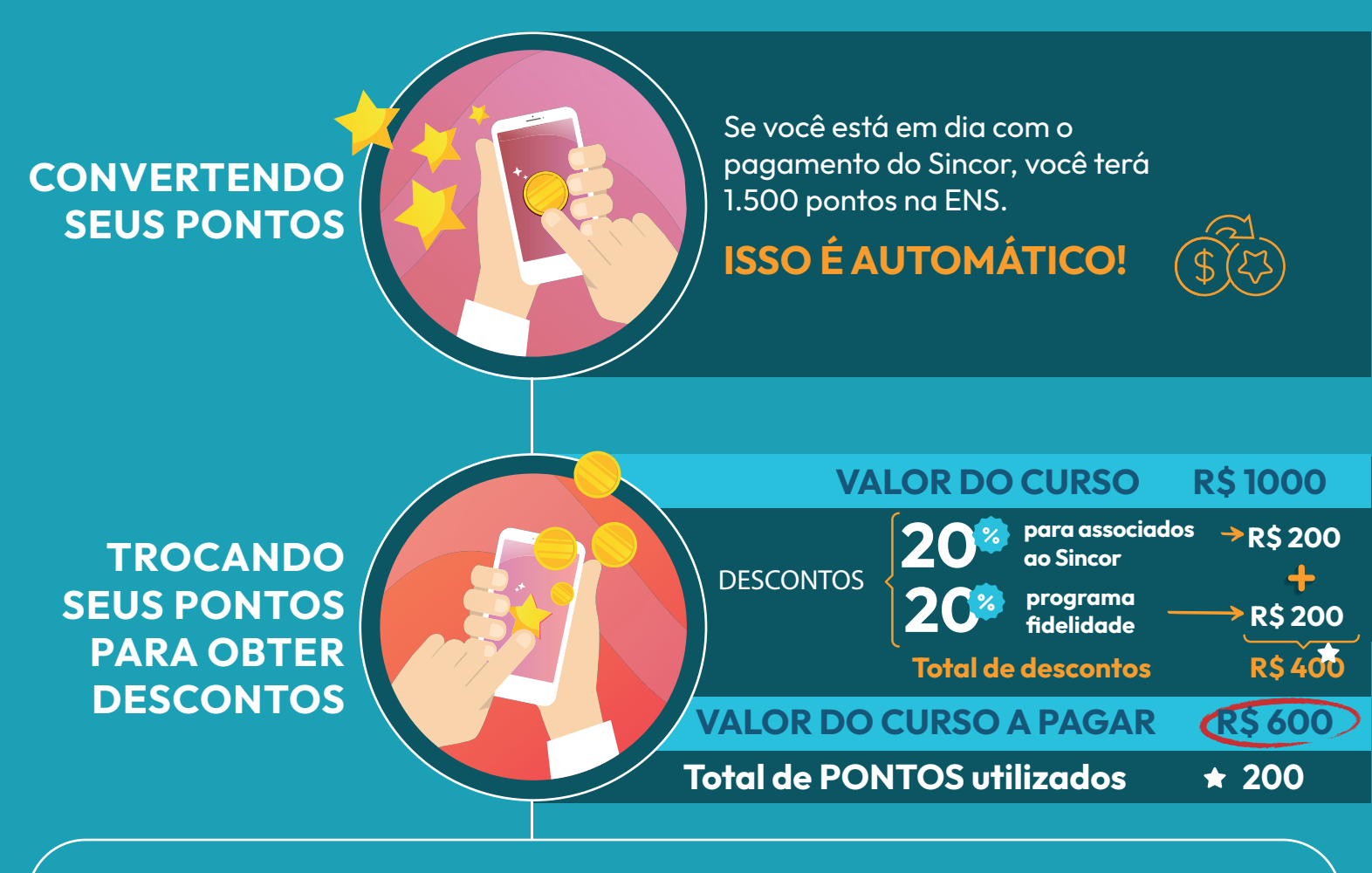

Ainda vai sobrar 1.300 pontos para usar em outros cursos!

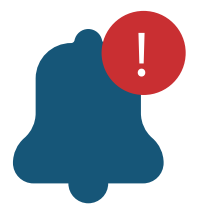

### ATENÇÃO:

Se você não tiver a quantidade de pontos necessários para obter o desconto de 20% do valor do curso, você terá o desconto equivalente ao seus pontos.

## Você também pode transferir seus pontos para outra pessoa!

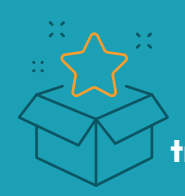

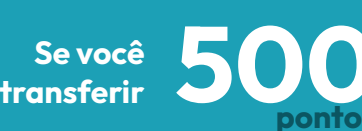

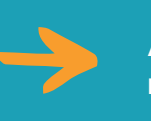

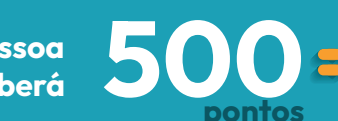

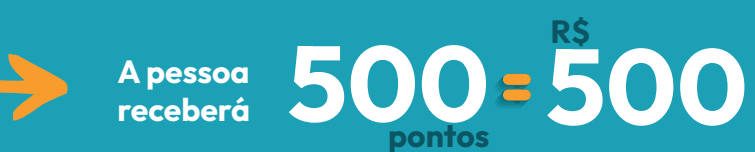

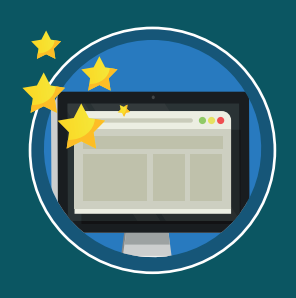

### AGORA, COMO USAR SEUS PONTOS NO SITE DA ENS?

IR PARA O SITE DA ENS

Unisincor

**Portal Unisincor** 

Uma parceria entre a ENS e o Sincor-SP. Unidos para impulsionar o conhecimento e a inovação no mercado

VEJA OS CURSOS

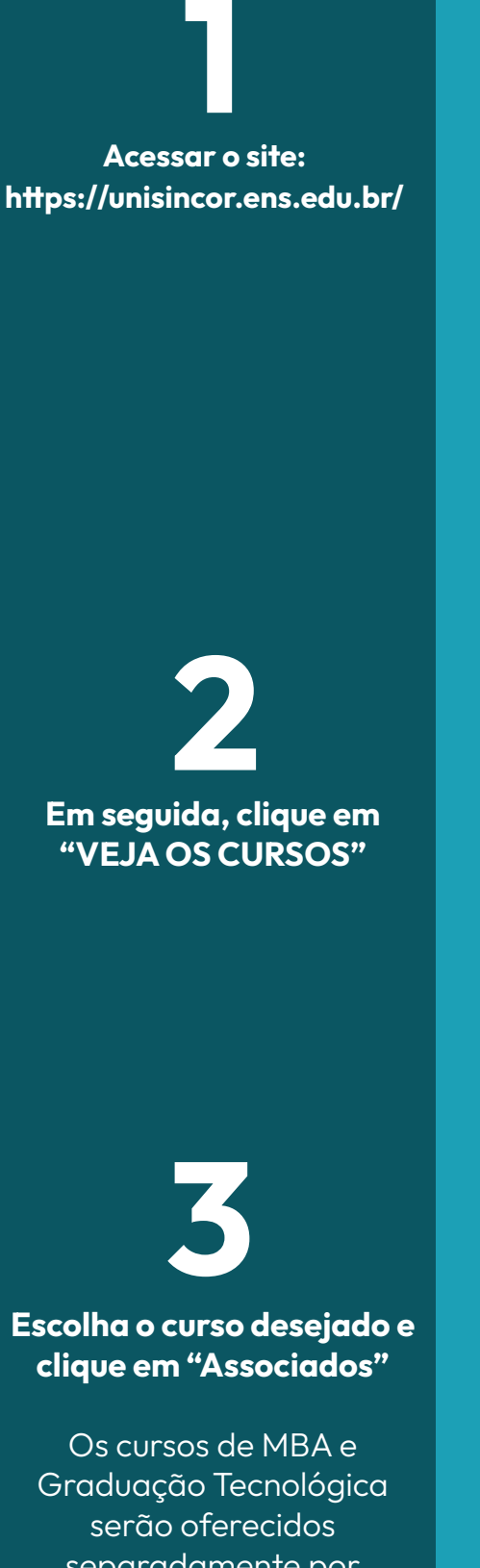

serão oferecidos serão oferecidos separadamente por **possuírem processo** seletivo.

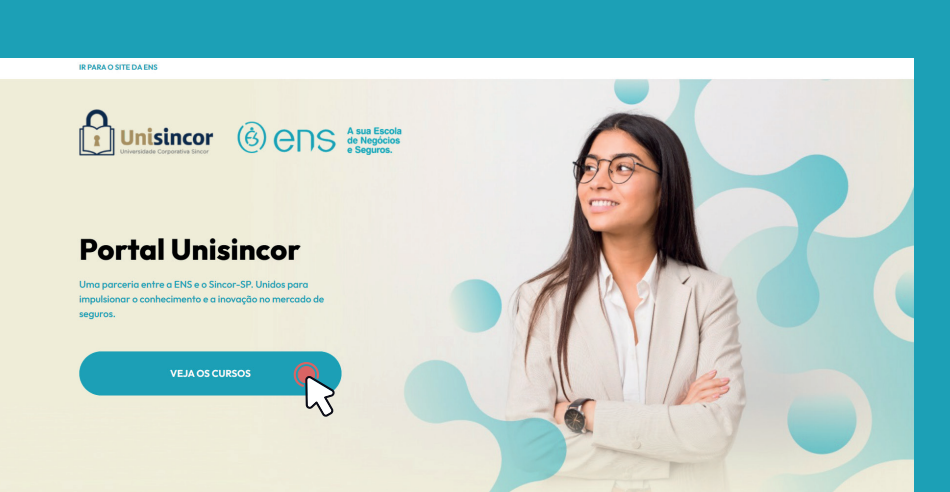

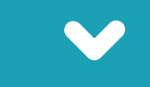

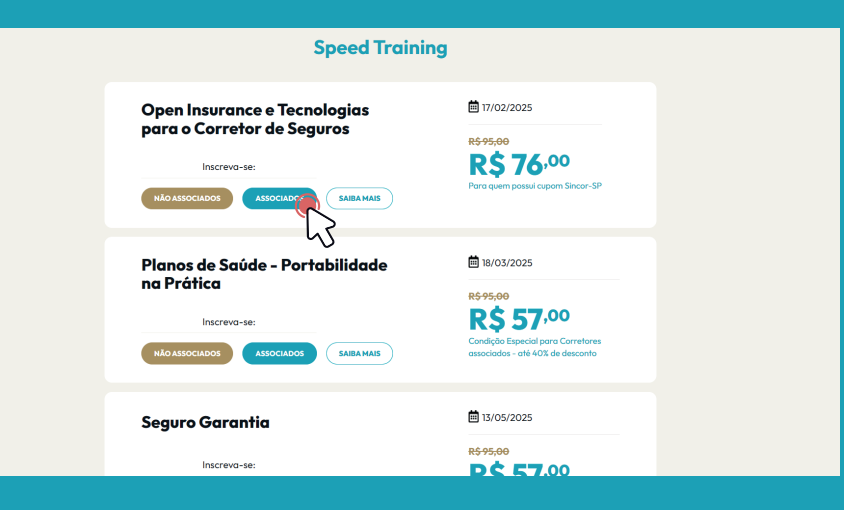

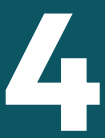

Em seguida, abrirá a tela de login do Programa Fidelidade, informe seu CPF e sua Senha:

ATENÇÃO: em seu primeiro acesso, você deverá cadastrar sua senha.

5

#### Ao selecionar o curso, será exibida uma página contendo:

- Informações detalhadas sobre o curso escolhido;
- O valor do desconto disponível e a quantidade de pontos que podem ser utilizados.

Se desejar verificar a quantidade de pontos acumulados, clique em "Pontos" no superior da tela.

Para obter o desconto, clique em "Solicitar voucher" e não se esqueça de aceitar o regulamento.

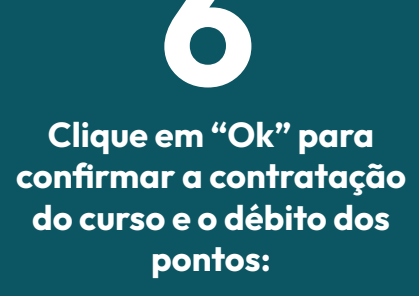

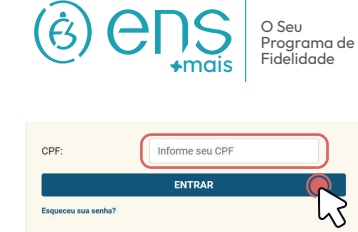

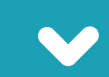

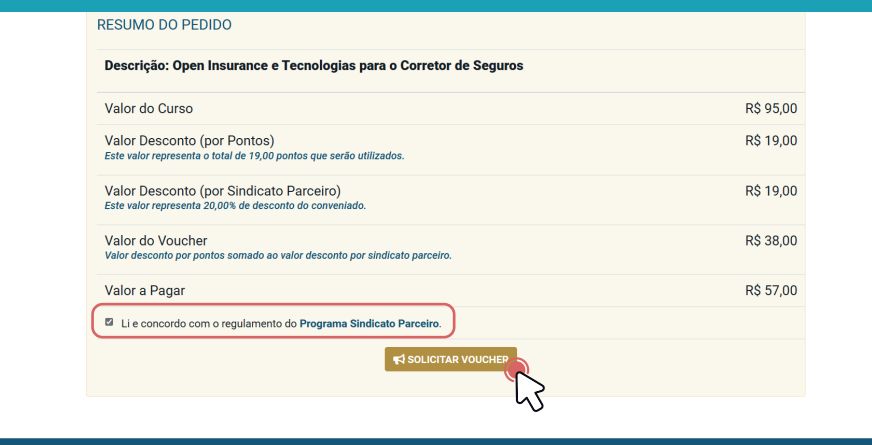

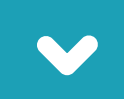

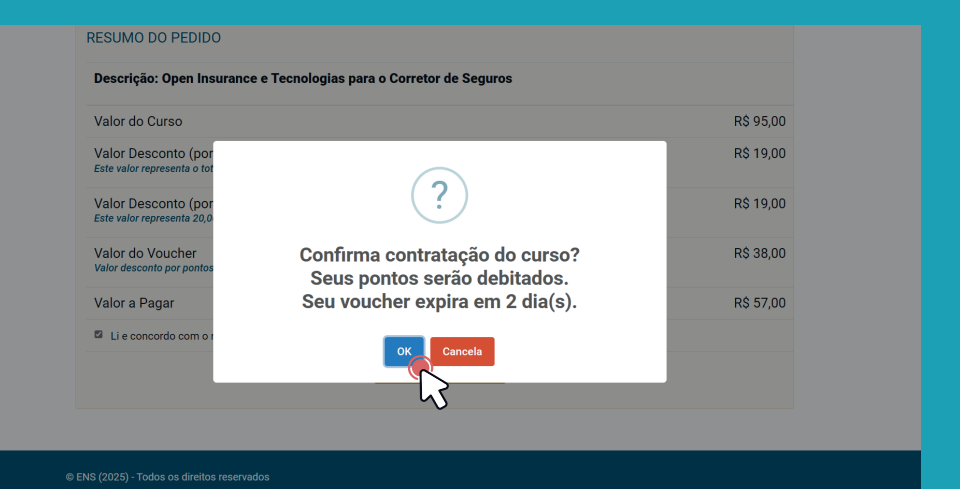

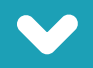

### Clique para copiar seu cupom de desconto e ir para a página de inscrição.

Caso queira efetuar a compra em outro momento, você receberá um e-mail com o código do cupom de desconto e o link para realizar a inscrição no curso.

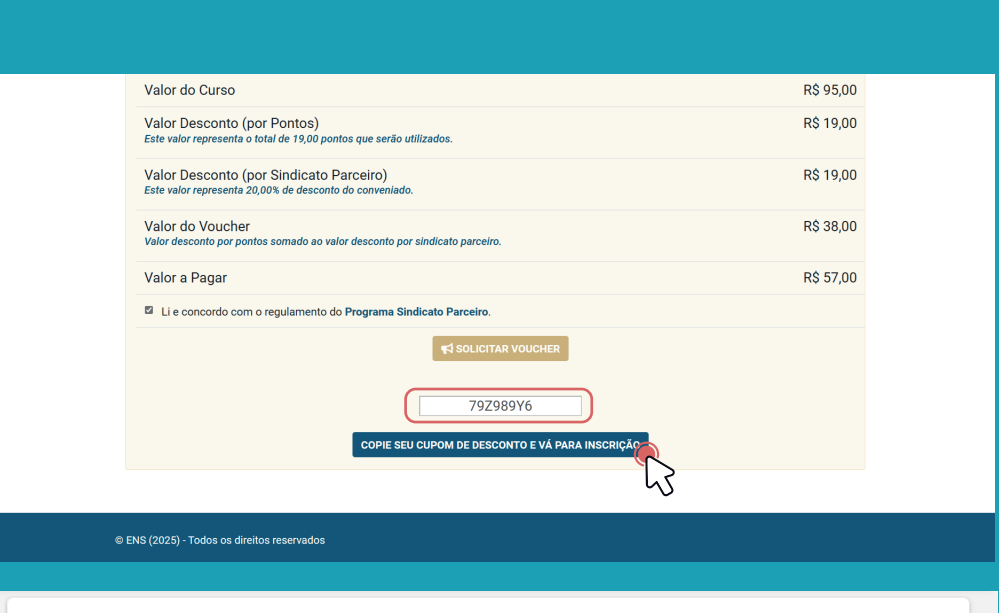

#### ENS CUPOM DE DESCONTO

#### Ocultar histórico de mensagens

De: ENS <no-reply@ens.edu.br> Enviado: quinta-feira, 16 de janeiro de 2025 16:42 Para: Erika Souza <erikasouza@ens.edu.br> Assunto: ENS CUPOM DE DESCONTO

Prezado(a) TESTE ERIKA ENS,

Parabéns por estar associado(a): Sincor SP Segue abaixo os dados para finalização da sua inscrição no curso Open Insurance e Tecnologias para o Corretor de Seguros.

O seu cupom de desconto é 79Z989Y6.

Lembramos que seu cupom tem validade de 2 dia(s).

Acesse o link de inscrição <u>aqui</u>.

# 8

Você será redirecionado para a página de inscrição do curso e pagamento, preencha as informações solicitadas e clique em "avançar"

#### ( ens

| Inscrição                        |         |                  |                             |               |
|----------------------------------|---------|------------------|-----------------------------|---------------|
| 1 FORMA DE INGRESSO              | 2 CURSO | 3 DADOS PESSOAIS | (d) CONFIRMAÇÃO E PAGAMENTO | - 6 CONCLUSÃO |
| INSCRIÇÃO<br>SPEED TRAINING 2025 |         |                  |                             |               |
| Tipo de documento<br>CPF         | CF      | PF *             | Nome *                      |               |
| E-Mail*                          | Te      | slefone *        |                             |               |
|                                  |         |                  |                             | AVANCAR       |

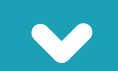

Confirme seus dados, veja que o voucher já estará aplicado no campo "cupom", escolha a forma de pagamento, aceite o termo e clique em "Finalizar"

Ao concluir o pagamento, você receberá um e-mail com seu acesso ao curso.

| Número Inscrição : 20250300879                                                                                  |                                     |                                                |
|----------------------------------------------------------------------------------------------------|-------------------------------------|------------------------------------------------|
| Curso 1º Opção : SPEED TRAINING - OPEN INSURANCE E TECNOLOGIAS PARA<br>DE SEGUROS - ONLINE AO VIVO/2025 / Noite | O CORRETOR Modalidade : Online      | Local : Brasil                                 |
| Número do RNE :                                                                                                 | Número do Passaporte :              | CPF: 140.529.267-90                            |
| Nome : ERIKA LOPES NOGUEIRA DE SOUZA                                                                            | E-Mail : erika.nogueira09@gmail.com | Telefone: 14052926790                          |
| Data de Nascimento : 26/10/1993                                                                                 | Sexo : Feminino                     | Grau de Instrução : Ensino Superior Incompleto |
| Fato:                                                                                                    | Profissilo : AUXILIAR               | Nome da Empresa : ESCOLA NEGÓCIOS E SEGUROS    |
| Endereço de Correspondência : R Gen Savaget - 282 - Marechal Hermes - Rio de Ju<br>Intelez - Brazilia 216/10390 | aneiro - Rio de                     |                                                |

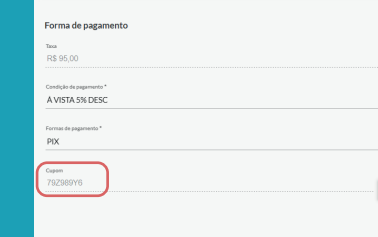

| ▲ 1 20/01/2025 PDX Imediato RJ R\$95,00 R\$40,85<br>Hores to Twento Validade do Desconto | R\$54,15 |
|------------------------------------------------------------------------------------------|----------|
| Nome do Evento Valor Validade do Desconto PAP/CELA P\$95.00                              |          |
| PARCELA P\$95.00                                                                         |          |
| 17930667                                                                                 |          |
| PROGRAMA DE FIDELIDADE R\$38,00                                                          |          |
| DESCONTO BOLETO À VISTA - 5% R\$2,85                                                     |          |
| Total R\$95,00 R\$0,00 R\$40,85                                                          | R\$54,15 |
| rmos do contrato                                                                         |          |

VOLTAR